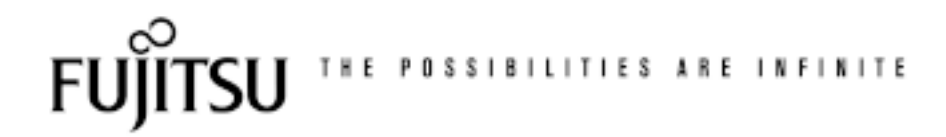

# **THERMAL PRINTER - OPERATING MANUAL**

| PC Device Port Set | (Windows) |
|--------------------|-----------|
|--------------------|-----------|

| Procedure:             |                               |
|------------------------|-------------------------------|
| My Computer            |                               |
| Control Panel Open     |                               |
| System                 |                               |
| Device Manager         |                               |
| Ports (COM & LPT)      |                               |
| Communications Port (C | OM1)                          |
| Port Settings          |                               |
| Bits per second        | 19200, 9600, 4800, 1200       |
| Data bits              | 8, 7                          |
| Parity                 | Even, odd, none               |
| Stop bits              | 1                             |
| Flow control           | Xon, Xoff, Hardware (DTR/DSR) |

## PC Device Port Set (MS-DOS)

| Procedure:              |                                                    |                                      |  |
|-------------------------|----------------------------------------------------|--------------------------------------|--|
| Case 1: Windows Pr      | rompt                                              |                                      |  |
| Start                   |                                                    |                                      |  |
| Programs                |                                                    |                                      |  |
| MS-DOS Pr               | rompt                                              |                                      |  |
|                         | C: \Windows> mode com1:19200, e                    | <u>ə, 8, 1</u>                       |  |
|                         | C: \Windows> <u>copy <file name="">com1</file></u> |                                      |  |
|                         | C: \WIndows <u>&gt;exit</u>                        | <pre> = to restart Windows</pre>     |  |
| Case 2: MS-DOS          |                                                    |                                      |  |
| Start                   |                                                    |                                      |  |
| Shut dowr               | n                                                  |                                      |  |
| Restart t               | the computer in MS-DOS mode?                       |                                      |  |
| Yes                     |                                                    |                                      |  |
|                         | C: \Windows> mode com1:19200, e                    | <u>ə, 8, 1</u>                       |  |
|                         | C: \Windows> copy <file name="">con</file>         | <u>n1</u>                            |  |
|                         | C: \WIndows <u>&gt;exit</u>                        | <pre>&lt; = to restart Windows</pre> |  |
| Note: If the data is la | arge, send the data in Windows pro                 | mpt mode, otherwise system will be   |  |
| interrupted. In this ca | ase, use the actual MS-DOS mode                    | (case 2).                            |  |

# Thermal Printer - Operating Manual

Connection Test:

| Procedure:                                               |
|----------------------------------------------------------|
| STEP 1: Preparing print sample                           |
| Start                                                    |
| Programs                                                 |
| MS-DOS prompt                                            |
| C: \Windows> <u>edit testprt.prn</u>                     |
| Editor Screen                                            |
| <some "abc"="" like="" script="" test=""></some>         |
| File                                                     |
| Save                                                     |
| File                                                     |
| Exit                                                     |
| C: \Windows> type testprt.prn                            |
| <you can="" get="" text="" the="" typed="" you=""></you> |
| STEP 2: Communication test                               |
| Case 1: Parallel                                         |
| C: \Windows> <u>copy testprt.prn ltp1</u>                |
| C: \Windows> <u>exit</u> < = to restart Windows          |
| Case 2: Serial                                           |
| C: \Windows> mode com1:19200, e, 8, 1                    |
| C: \Windows> <u>copy testprt.prn com1</u>                |
| C: \Windows> <u>exit</u> < = to restart Windows          |

| Note on Editor                                            |  |  |
|-----------------------------------------------------------|--|--|
| Procedure:                                                |  |  |
| MS-DOS mode:                                              |  |  |
| Case: unable to use mouse to select File, save in Editor! |  |  |
| Start                                                     |  |  |
| Shut down                                                 |  |  |
| Restart the computer in MS-DOS mode?                      |  |  |
| Yes                                                       |  |  |
| C:\ Windows> <u>edit testprt.prn</u>                      |  |  |
| Editor Screen:                                            |  |  |
| <some "abc"="" like="" script="" test=""></some>          |  |  |
| File <=Alt key, and Cursor.                               |  |  |
| Save <= Cursor.                                           |  |  |
| File <=Alt key, and Cursor.                               |  |  |
| Exit <-Cursor.                                            |  |  |
| C: \Windows> <u>edit testprt.prn</u>                      |  |  |
| <you can="" get="" text="" the="" typed="" you=""></you>  |  |  |
| C: \Windows> <u>exit</u> < = to restart Windows           |  |  |

### Edit Batch File

| Procedure:                                               |
|----------------------------------------------------------|
| Case 1: Serial Interface                                 |
| C: \Windows> edit stest.bat                              |
| Editor Screen:                                           |
| <u>mode com1:1920, e, 8, 1</u>                           |
| copy dat632r1.prn com1                                   |
| File                                                     |
| Save                                                     |
| File                                                     |
| Exit                                                     |
| C: \Windows> type stest.bat                              |
| <you can="" get="" text="" the="" typed="" you=""></you> |
|                                                          |
| continuec                                                |

#### Case 2: Parallel Interface

C: \Windows> edit ptest.bat

Editor Screen:

<u>mode com1:1920, e, 8, 1</u> <u>copy dat632r1.prn lpt1</u>

File

Save

File

Exit

C: \Windows> type ptest.bat

<you can get the text you typed>

How to use Batch File

#### **Procedure:**

STEP 1: Sample program load to C: \Windows>

STEP 2: Check sample program

C: \Windows> dir\* .prn/w

You see all \*prn extension files

STEP 3: Sample program run

CASE1: Serial Interface

C: \Windows>stest (when you have serial board and mechanism)

C: \Windows>exit

CASE2: Parallel Interface

C: \Windows>ptest (when you have parallel board and mechanism)

C: \Windows>exit

|                    | Japan                                     | Europe                            |
|--------------------|-------------------------------------------|-----------------------------------|
|                    | Fujitsu Component Limited                 | Fujitsu Components Europe B.V.    |
|                    | Gotanda-Chuo Building                     | Diamantlaan 25                    |
|                    | 3-5, Higashigotanda 2-chome, Shinagawa-ku | 2132 WV Hoofddorp                 |
| Fuiitsu Components | Tokyo 141, Japan                          | Netherlands                       |
|                    | Tel: (81-3) 5449-7010                     | Tel: (31-23) 5560910              |
| International      | Fax: (81-3) 5449-2626                     | Fax: (31-23) 5560950              |
| Hoodquarter        | Email: promothg@ft.ed.fujitsu.com         | Email: marketing@fceu.fujitsu.com |
| neauquarter        | Web: www.fcl.fujitsu.com                  | Web: www.fceu.fujitsu.com         |
| Offices            | -                                         |                                   |
| Chicos             | North and South America                   | Asia Pacific                      |
|                    | Fujitsu Components America, Inc.          | Fujitsu Components Asia Ltd.      |
|                    | 250 E. Caribbean Drive                    | 102E Pasir Panjang Road           |
|                    | Sunnyvale, CA 94089 U.S.A.                | #04-01 Citilink Warehouse Complex |
|                    | Tel: (1-408) 745-4900                     | Singapore 118529                  |
|                    | Fax: (1-408) 745-4970                     | Tel: (65) 375-8560                |
|                    | Email: marcom@fcai.fujitsu.com            | Fax: (65) 273-3021                |
|                    | Web: www.fcai.fujitsu.com                 | Email: fcal@fcal.fujitsu.com      |
|                    | ,                                         | www.fcal.fujitsu.com              |

© 2002 Fujitsu Components America, Inc. All company and product names are trademarks or registered trademarks of their respective owners. Rev. 02/2002